Gentili Genitori,

da quest'anno ....., in collaborazione col punto vendita Erreà Play Parma , ha realizzato un progetto innovativo per quel che riguarda le ordinazioni dell'abbigliamento ufficiale della nostra società denominato: TEAM SMART.

Dalla stagione avrà un portale internet dove saranno presenti tutti i capi di abbigliamento e accessori necessari per la nostra attività e dove tutti i genitori, giocatori, dirigenti e simpatizzanti potranno fare acquisti comodamente da casa.

Al suo interno troverete gli articoli per coloro che hanno la necessità di acquistare il materiale di dotazione della società e/o articoli di merchandising.

Il pagamento potrà avvenire tramite circuito Paypal, Carta di credito oppure con bonifico. L'ordine verrà effettuato solo ed esclusivamente dopo pagamento avvenuto.

Una volta pronto il prodotto vi verrà inviata un'e-mail di conferma . Sugli articoli stampati non si possono fare resi

In base alla modalità scelta al momento dell' acquisto potete riceverlo direttamente a casa o ritirarlo presso il negozio Errea Play Parma in via Tazio Nuvolari 26/B Parma .

Allegata alla presente troverete un piccolo manuale per la prima registrazione e tutte le fasi di acquisto.

Sperando che questa nuova iniziativa sia di vostro gradimento, cogliamo l'occasione per porgere i più cordiali saluti.

Il Presidente e tutto il Consiglio Direttivo

### Sport Point Parma srl

Via Tazio Nuvolari ,26/B -43122 Parma -Tel.0521/485812- info@sport-point.it

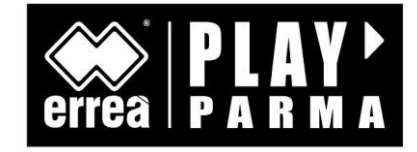

# TEAM SMART IEXS

### FASE 1: REGISTRAZIONE

# 1. Collegarsi alla pagina <u>https://parma.erreaclubs.com</u>

2. Cliccare sul tasto "REGISTRATI" per effettuare la registrazione

Nella sezione società sportiva inserire il codice Z6S4QU Inserite i vostri dati anagrafici e successivamente : Nella sezione disciplina inserire " SCUOLA IEXS" Nella sezione categoria inserire " ALUNNI " Nella sezione tipologia inserire " ALUNNI "

Scegliere un nome di registrazione alla voce LOGIN e una PASSWORD. Una volta inseriti tutti i dati cliccare il tasto CONFERMA .

3. A questo punto riceverete nella casella di posta inserita in fase di registrazione una mail di conferma. Da questo momento in poi potete accedere al sito con le vostre credenziali

#### FASE 2: ACQUISTI

Entrati sul sito vi troverete 3 opzioni: COMPRARE – ORDINI EFFETTUATI – SCHEDA GIOCATORE

Per effettuare gli acquisti cliccare tasto COMPRARE. A questo punto vi troverete la pagina con tutti gli articoli.

Nelle caselle quantità inserite i pezzi che volete acquistare e premere tasto AGGIUNGI A CARRELLO. A questo punto non vi resta che inserire le taglie desiderate (seguendo la tabella taglie scaricabile e che troverete comunque stampata sul retro di questo manuale). Una volta inserite le taglie premere tasto CONTINUA CON GLI ACQUISTI nel caso vogliate inserire altri articoli oppure CONFERMA ORDINE e inserire metodo di pagamento (pagamento PAYPAL potete scegliere se utilizzare vostro account PAYPAL oppure inserire i dati della vostra carta in maniera sicura tramite servizio PAYPAL).

Al termine dell'acquisto vi arriverà mail di conferma dell'ordine. Una volta pronto, vi arriverà una nuova mail sulle modalità di consegna in base all'opzione scelta.

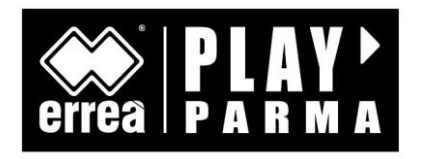